# Utilizzo di GlobalProtect di Palo Alto Istruzioni per la configurazione alla VPN

#### Passo 1: Scaricare il client

## 1. Visita il sito web accessovpn.enea.it

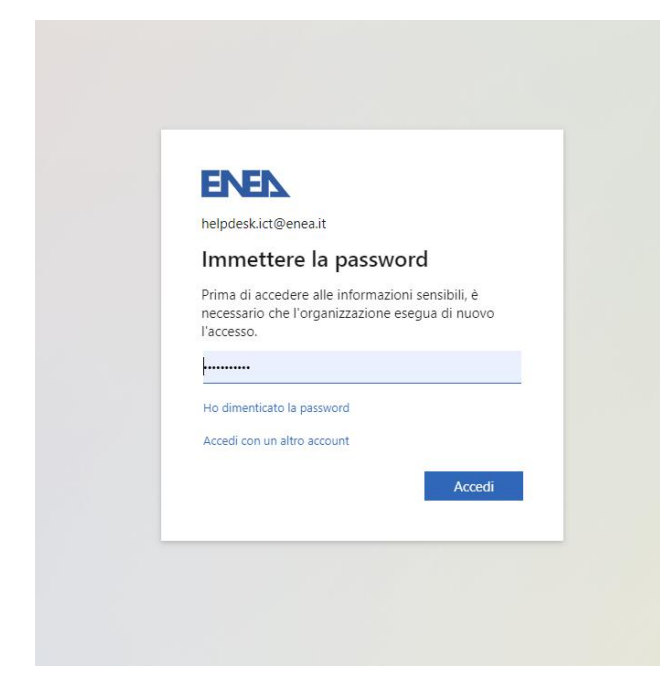

Aprendo il link sopra indicato si arriverà alla pagina di login dove verrà richiesto l'accesso tramite credenziali ASIE comprensive dell'appendice *@enea.it*.

# 2. Autenticazione a 2 fattori

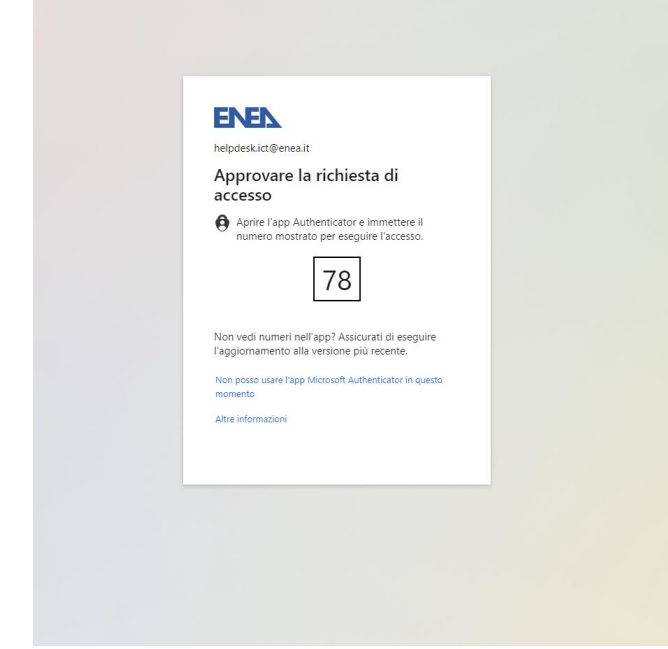

Automaticamente si verrà trasferiti alla richiesta a 2 fattori che può comprendere l'APP di autenticazione, il numero di telefono, la mail ecc.

#### 3. Download programma GlobalProtect

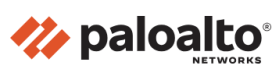

GlobalProtect Portal

Download Windows 32 bit GlobalProtect agent Download Windows 64 bit GlobalProtect agent Download Mac 32/64 bit GlobalProtect agent Windows 32 bit OS needs to download and install Windows 32 bit GlobalProtect agent. Windows 64 bit OS needs to download and install Windows 64 bit GlobalProtect agent. Mac OS needs to download and install Mac 32/64 bit GlobalProtect agent. Finalizzata l'autenticazione a 2 fattori si aprirà la pagina del download dove bastrà cliccare sulla versione di GlobalProtect di cui abbiamo bisogno.

### 4. Installazione programma GlobalProtect

| 💀 GlobalProtect                                                                                                    |                                                                        | -                                                                                | -                            |                                        | ×             |
|----------------------------------------------------------------------------------------------------|------------------------------------------------------------------------|----------------------------------------------------------------------------------|------------------------------|----------------------------------------|---------------|
| Welcome to the GlobalP                                                                                                    | rotect Set                                                             | up Wizard 🥠                                                                      | p                            | aloa                                   | lto           |
| The installer will guide you through the ste                                                                                         | sps required to ins                                                    | tall GlobalProtect or                                                            | ı your                       | computer                               |               |
| WARNING: This computer program is pro<br>Unauthorized duplication or distribution of<br>or criminal penalties, and will be prosecute | tected by copyrig<br>this program, or a<br>ed to the maximur<br>< Back | ht law and internatic<br>ny portion of it, may<br>n extent possible un<br>Next > | nal tre<br>result<br>der the | aties.<br>in severe<br>a law.<br>Cance | e civil<br>el |
|                                                                                                    |                                                                        |                                                                                  |                              |                                        |               |

Avviare il programma appena scaricato con un doppio click.

All'avvio cliccare su "Next".

| 🧟 GlobalProtect                            |                 |              | -          | -      |      | ×    |
|--------------------------------------------|-----------------|--------------|------------|--------|------|------|
| Installation Complete                      |                 |              | 12         | p      | aloa | alto |
| GlobalProtect has been successfully instal | led.            |              |            |        |      |      |
| Click "Close" to exit.                     |                 |              |            |        |      |      |
|                                            |                 |              |            |        |      |      |
|                                            |                 |              |            |        |      |      |
|                                            |                 |              |            |        |      |      |
|                                            |                 |              |            |        |      |      |
| Please use Windows Update to check for     | any critical up | dates to the | e.NET Frar | nework | ς.   |      |
|                                            | < Back          |              | Close      |        | Canc | el   |

Proseguire con l'installazione senza apportare modifiche, finquando non appare la scritta "Close".

## 5. Impostare la VPN

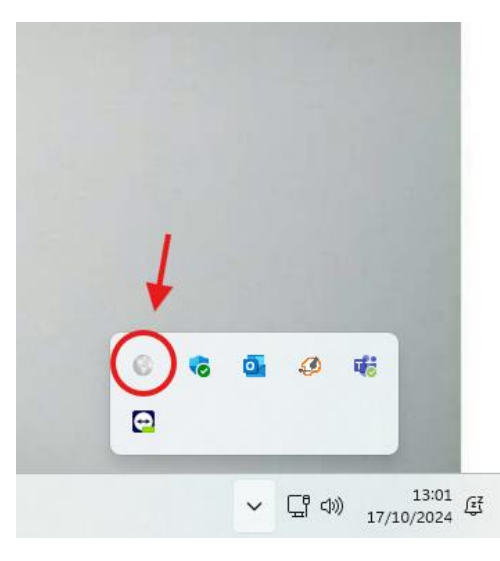

Avviare il programma appena installato dalla barra delle applicazioni in basso.

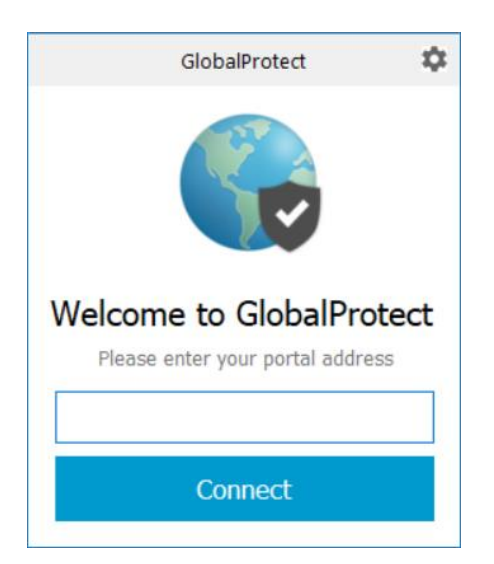

Alla richiesta di indirizzo del portale inserire il dominio accessovpn.enea.it

| SolobalProtect Login |                                                                                   |              | - 0               | × |
|----------------------|-----------------------------------------------------------------------------------|--------------|-------------------|---|
|                      |                                                                                   |              |                   |   |
|                      |                                                                                   |              |                   |   |
|                      |                                                                                   |              |                   |   |
|                      | ENEL                                                                              |              |                   |   |
|                      | helpdesk.ict@enea.it                                                              |              |                   |   |
|                      | Enter password                                                                    |              |                   |   |
|                      | Before accessing sensitive info, your organization<br>needs you to sign in again. |              |                   |   |
|                      | Password                                                                          |              |                   |   |
|                      | Forgot my password                                                                |              |                   |   |
|                      | Sign in                                                                           |              |                   |   |
|                      |                                                                                   |              |                   |   |
|                      |                                                                                   |              |                   |   |
|                      |                                                                                   |              |                   |   |
|                      |                                                                                   | Terms of use | Privacy & cookies |   |

**ENEN** 

helpdesk.ict@enea.it

More information

Approve sign in request

Open your Authenticator app, and enter the number shown to sign in.

92

No numbers in your app? Make sure to upgrade to the latest version.

Sa GlobalProtect Login

Si aprirà un pop-up di login dove verrà richiesto l'accesso tramite credenziali ASIE comprensive dell'appendice *@enea.it*.

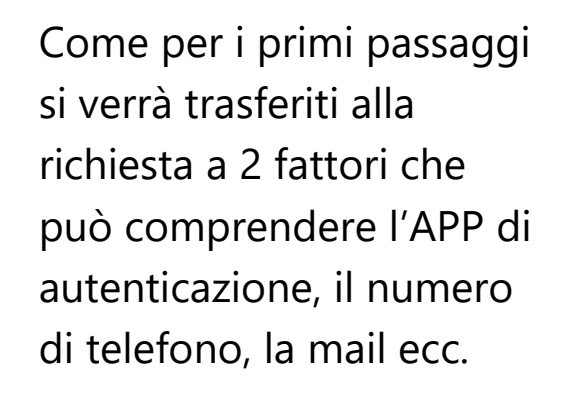

Terminato l'ultimo accesso tramite ASIE ed autenticazione a due fattori verremo automaticamante connessi alla VPN di GlobalProtect.

o x